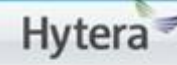

## Patrol System. Extraer reportes para modo Offline.

Patrol System es un sistema de monitoreo en tiempo real, para control de rondas.

En el podemos ver la información de la operación en todo momento de nuestro personal de seguridad.

Pero no a toda la gente le interesa o quizá este fuera de presupuesto el monitoreo en tiempo real, pues implica gasto en infraestructura de una radio base MD786 o de un repetidor.

El sistema se puede utilizar en **modo offline** donde tendremos algunas ventajas económicas pero **perderemos en el reporte, la hora y fecha** de los acontecimientos y alarmas. Para esta solución los requerimientos son:

- Radio PD416
- Tag de chequeo (checkpoint) POA71
- Tag de identificación del personal POA72 (opcional)
- Cable de programación PC76
- Software Patrol System.

Ahora veremos como se hace.

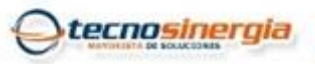

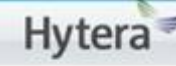

## Extraer reportes para modo Offline.

Después de cada turno o cada que se quiera obtener el reporte, los pasos a seguir son los siguientes:

- 1. Conectar el cable a la computadora y al radio obviamente este deberá estar encendido.
- 2. Identificar el puerto de comunicaciones que nos asigne la computadora.
- 3. Dar clic en el botón Query del menú lateral.
- 4. Dar clic en el botón Offline Data del menú central.
- 5. En la siguiente pantalla colocar en la ventana que dice serial, el numero de puerto COM que la computadora le otorgo a nuestro cable de programación.
- 6. Dar clic en el botón Import Data.

Veremos una línea de progreso que nos mostrara el nivel en porcentaje y llegado al 100% los datos estarán importados con éxito.

Allí veremos cuantos puntos tenemos en el equipo y cuantos de ellos son nuevos.

Cuidado con la casilla de borrado de datos pues una vez hecho esto, los datos no son recuperables.

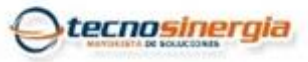

www.tecnosinergia.com

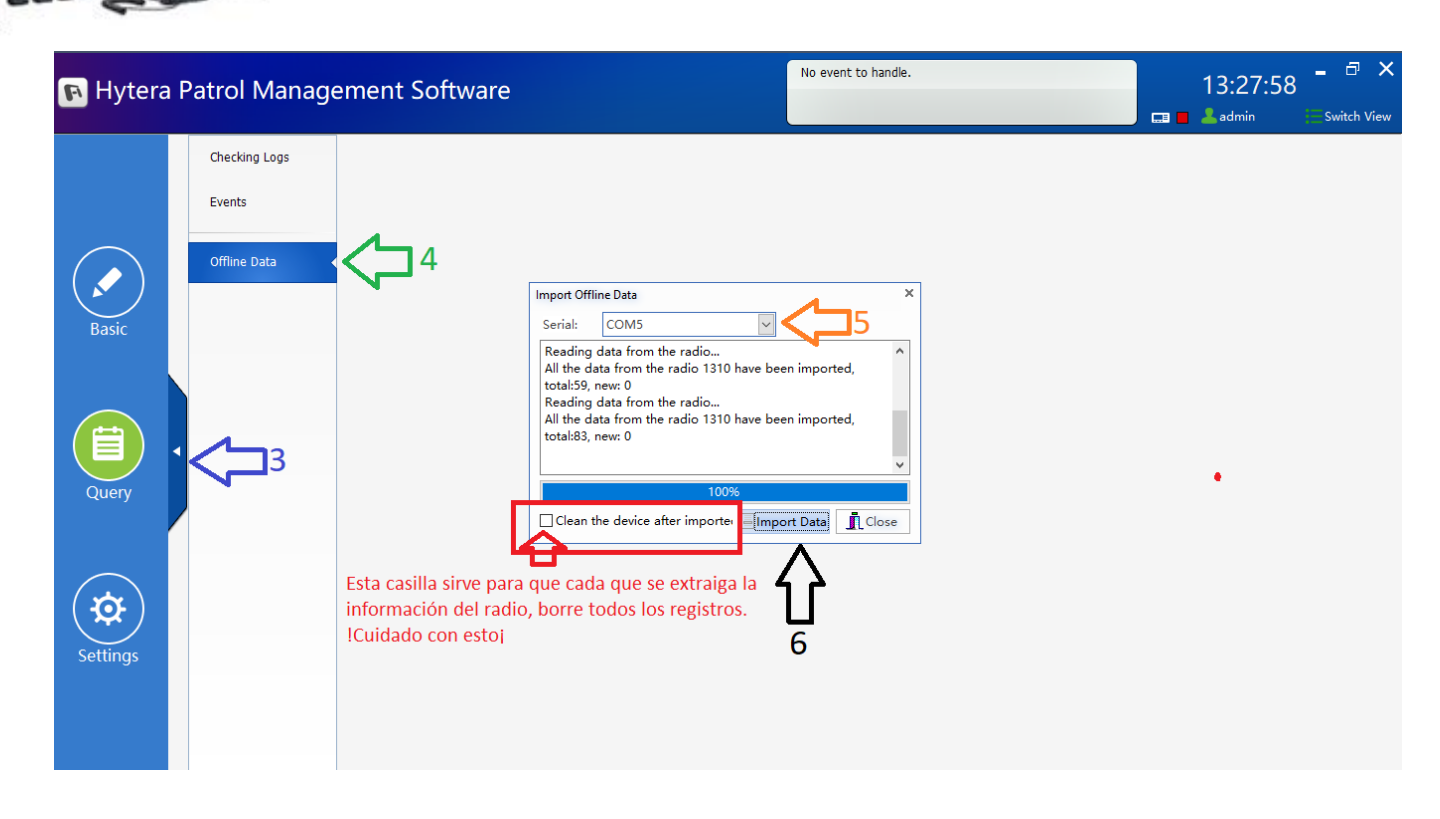

Ahora para la interpretación de los datos tendremos que hacer los siguientes pasos:

- 1. Cerramos la ventana anterior.
- 2. Damos clic en el botón Checking logs del menu central.
- 3. Como mencionamos anteriormente, no podemos ver la hora y la fecha pues el radio no tiene reloj entonces los tags los guardará con fecha del 1 de enero del 2015. Por lo tanto la búsqueda que hagamos deberá iniciar antes de esta fecha o no se vera nada en los resultados.
- 4. Dar click en el botón Query de la pantalla central y listo.

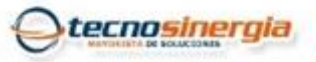

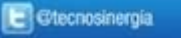

www.tecnosinergia.com

| 🖪 Hytera F | Patrol Manag  | gement Softv                 | vare                                                |                                                                                                    | No event to h | andle.     |                     |               | 13:58:54 | 🗕 🗗 🗙<br>Switch View |  |  |
|------------|---------------|------------------------------|-----------------------------------------------------|----------------------------------------------------------------------------------------------------|---------------|------------|---------------------|---------------|----------|----------------------|--|--|
| 2          | Checking Logs | Query Conditions             | Query Conditions  Print  Export                     |                                                                                                    |               |            |                     |               |          |                      |  |  |
|            | Events        | Patroller From Date 01/12/20 | Checkp                                              | oint                                                                                                    | Radio         | V<br>Query |                     | 4             |          |                      |  |  |
|            | Offline Data  | Û                            | Muy Importante es colo<br>inicial antes del 1 de en | Auy Importante es colocar la fecha Checking Logs Report<br>nicial antes del 1 de enero del 2015 Print Date: |               |            |                     | te:04/08/2017 |          | ^                    |  |  |
|            |               |                              | Access Time                                         | Serial No.                                                                                                  | Checkpoint    | Patroller  | Radio ID            | Event(Y/N)    |          |                      |  |  |
| Basic      |               | I                            | 01/01/2015 12:00:11 a.m.                            | 15022469                                                                                                    | Soporte       |            | patrol<br>one(1310) | N             |          |                      |  |  |
|            |               |                              | 01/01/2015 12:00:41 a.m.                            | 5007862                                                                                                    |               | Antonio    | patrol<br>one(1310) | N             |          |                      |  |  |
|            |               |                              | 01/01/2015 12:01:38 a.m.                            | 15022469                                                                                                    | Soporte       |            | patrol<br>one(1310) | N             |          |                      |  |  |
|            |               |                              | 01/01/2015 12:02:34 a.m.                            | 15022469                                                                                                    | Soporte       |            | patrol              | N             | -        |                      |  |  |
|            |               |                              | 01/01/2015 12:03:00 a.m.                            | 5007151                                                                                                    |               | Jorge      | patrol              | N             | - 1      |                      |  |  |
| Query      |               |                              | 01/01/2015 12:03:19 a.m.                            | 5007862                                                                                                    |               | Antonio    | patrol<br>one(1310) | N             |          |                      |  |  |
|            |               |                              | 01/01/2015 12:03:38 a.m.                            | 15022469                                                                                                    | Soporte       |            | patrol<br>one(1310) | N             |          |                      |  |  |
|            |               |                              | 01/01/2015 12:04:26 a.m.                            | 5007151                                                                                                    |               | Jorge      | patrol<br>one(1310) | N             |          |                      |  |  |
| $\frown$   |               |                              | 01/01/2015 12:04:31 a.m.                            | 15022469                                                                                                    | Soporte       |            | patrol<br>one(1310) | N             |          |                      |  |  |
| ( 🙀 )      |               |                              | 01/01/2015 12:05:02 a.m.                            | 15022449                                                                                                    | Experiencia   |            | patrol<br>one(1310) | N             |          |                      |  |  |
|            |               |                              | 01/01/2015 12:05:22 a.m.                            | 5007151                                                                                                    |               | Jorge      | patrol<br>one(1310) | N             |          |                      |  |  |
| Settings   |               |                              | 01/01/2015 12:05:42 a.m.                            | 5007862                                                                                                    |               | Antonio    | patrol<br>one(1310) | N             |          |                      |  |  |
|            |               |                              | 01/01/2015 12:06:02 a.m.                            | 15022469                                                                                                    | Soporte       |            | patrol<br>one(1310) | N             | 1        |                      |  |  |
|            |               |                              | 01/01/2015 12:06:19 a.m.                            | 15022469                                                                                                    | Soporte       |            | patrol<br>one(1310) | N             | -        |                      |  |  |
|            |               |                              | 01/01/2015 12:06:21 a.m.                            | 15022449                                                                                                    | Experiencia   |            | patrol              | N             | 1        | ~                    |  |  |

De igual manera podemos extraer los datos a un archivo de Excel y allí modificar la fecha para guardar los registros.

| Hytera Patrol Management Software |                         |                                           |                                    |                                | No event to handle. |                       |                                                              |                               | 12:45:23 - 🗗 🗙 |  |  |
|-----------------------------------|-------------------------|-------------------------------------------|------------------------------------|--------------------------------|---------------------|-----------------------|--------------------------------------------------------------|-------------------------------|----------------|--|--|
|                                   | Patrol Results          | V Query Conditions 🚽 Print                | Export                             |                                |                     |                       |                                                              |                               | Switch View    |  |  |
|                                   | Checking Logs<br>Events | Plan Patroller Jorge From Date 29/07/2017 | Checkpoint                         |                                | 🍾 Query             |                       |                                                              |                               |                |  |  |
| Plan                              | Offline Data            | Gurder came                               |                                    |                                |                     |                       |                                                              |                               | ^              |  |  |
|                                   |                         | Guardar como                              | Patrol                             | ▼ 🎯 🌮 🛄 ▼<br>Fecha de modifica | Tipo                |                       | Print Date:04/08                                             | /2017                         |                |  |  |
| Basic                             |                         | Acceso rápido                             | 图 patrol                           | 03/08/2017 02:29               | . Hoja de ci        | me -                  | Actual Time                                                  | Result<br>Timeout<br>On time  |                |  |  |
|                                   |                         | Escritorio                                |                                    |                                |                     | 0<br>P<br>0<br>P      | 03/08/2017 02:50:33<br>0. m.<br>03/08/2017 04:05:34<br>0. m. | On time<br>On time            |                |  |  |
| Query                             |                         | Bibliotecas<br>Este equipo                |                                    |                                |                     | -<br>0<br>a<br>0<br>a | 04/08/2017 09:20:48<br>a. m.<br>04/08/2017 11:35:35<br>a. m. | Timeout<br>On time<br>On time |                |  |  |
|                                   |                         | Red No                                    | ombre: Demo de busqueda            | •                              | ><br>Guardar        |                       |                                                              |                               |                |  |  |
| setungs -                         |                         |                                           | po: Microsoft Excel 97-2003(*.xls) | *                              | Cancelar            |                       |                                                              |                               | v              |  |  |

Te invitamos a revisar nuestros documentos del centro de ayuda que seguro te auxiliaran.

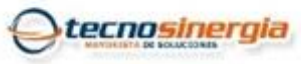

f tecnosinergiaMX

💽 @tecnosinergia

📸 Tecnosinergia 🛛 🐧